## Séance 0 Test de votre installation de ROOT

Le seul but de ce document est de vous donner une série d'instructions à suivre pour vérifier si votre installation de ROOT fonctionne. Dès que c'est le cas, vous pourrez passer à la séance 1.

- Recopiez le code dans l'onglet test-ROOT de la page du cours dans un fichier que vous appelerez testROOT.cc.
- À partir d'un terminal ([CTRL] T sur une installation Linux), lancez ROOT :

root -l

— Dans l'interface de ROOT, compilez votre code :

.L testROOT.cc++

- Puis exécutez-le :

test()

Vous êtes censés voir dans votre terminal les lignes suivantes :

```
Hello world!
Info in <TCanvas::MakeDefCanvas>: created default TCanvas with name c1
FCN=0.142857 FROM MIGRAD
                              STATUS=CONVERGED
                                                     30 CALLS
                                                                       31 TOTAL
                     EDM=1.31266e-24
                                         STRATEGY= 1
                                                           ERROR MATRIX ACCURATE
  EXT PARAMETER
                                                    STEP
                                                                 FIRST
  NO.
                                    ERROR
        NAME
                  VALUE
                                                    SIZE
                                                              DERIVATIVE
      p0
                   2.07143e+00
                                  1.83117e+00
                                                 3.30138e-04
                                                              -2.52218e-12
   1
                                                 5.07905e-05
   2
                  -1.42857e-01
                                  2.81718e-01
                                                              -1.63941e-11
     p1
```

Par ailleurs, vous devriez voir une fenêtre s'ouvrir avec l'image suivante :

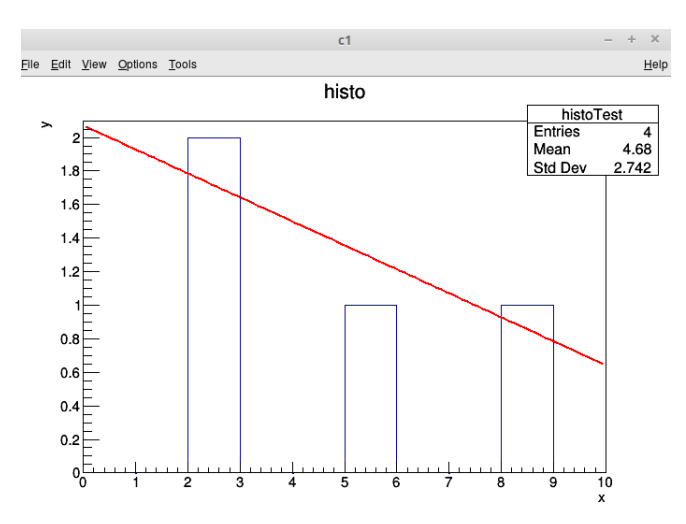

- Quittez ROOT (la fenêtre devrait disparaître) :

٠q

- Si tout a fonctionné comme il fallait, félicitations, votre installation de ROOT fonctionne. Vous pouvez entamer la séance 1.
- Question bonus (facultative) : à votre avis, que fait le programme que vous venez d'exécuter ?